## **PowerSchool Parent Portal Instructions to print an Account Statement or Receipt**

- 1. Enter the PowerSchool Parent Portal website address into your browser: <u>http://powerschool.crps.ca</u> or click on the quicklink on the BES website.
- 2. Click on Student Fees on the Navigation bar on the left side.
- 3. Click the tab with the students name next to the Summary tab.
- 4. Click Menu and choose Receipts or Statements.

| udent and       | Parent Sign In          |                                                                                                    |
|-----------------|-------------------------|----------------------------------------------------------------------------------------------------|
| ign In Create A | ccount                  | Please contact the school office<br>at 403-762-4465 if you have not<br>yet created an account or require<br>assistance. |
| sername         |                         |                                                                                                    |
| ssword          |                         |                                                                                                    |
|                 | Forgot Username or Pase | sword?                                                                                                    |

Copyright @ 2005-2016 PowerSchool Group LLC and/or its affiliate(s). All rights reserved. All trademarks are either owned or licensed by PowerSchool Group LLC and/or its affiliates.

## PowerSchool PowerSchool

| Student Name                    |                    |
|---------------------------------|--------------------|
| Navigation                      | Grades and Attenda |
| Grades and Attendance           | Grades and         |
| View Report<br>Cards            |                    |
| Grade History                   | Exp                |
| Attendance<br>History           | AM-PM(A)           |
| Email<br>Notification Click Her | P3(A)              |
| Student Fees                    | P3(A)              |
| Teacher<br>Comments             | P3(A)              |
| Class<br>Registration           | P3(A)              |
| My Schedule                     | P3(A)              |
| School<br>Information           | P3(A)              |
| Account<br>Preferences          | P3(A)              |
| District Code                   | P3(A)              |
| Download on the                 | P3(A)              |
| Google play                     |                    |

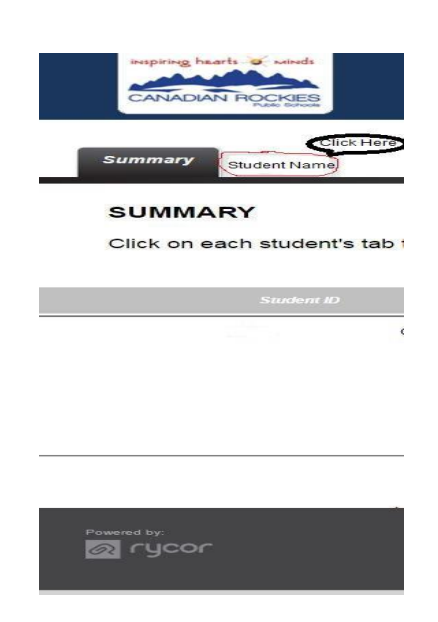

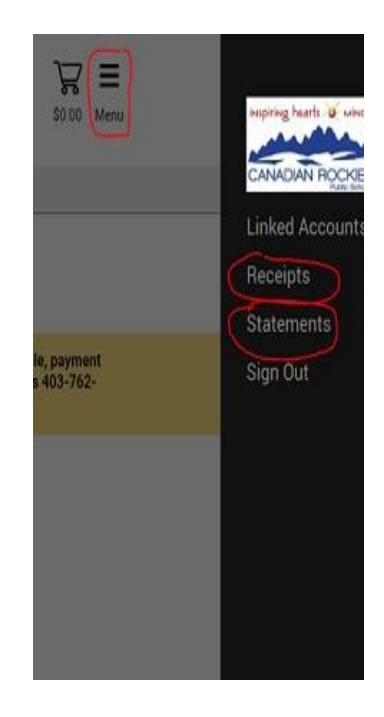